# Version 1.0

#### **Table of Contents**

- ✤ Ways to Convert
  - Supported file types
  - Most common file types used
  - Types of content that are converted
  - Types of content that are not converted
  - How to use the tool for file conversion
  - Possible errors messages
  - Questions and Issues
  - Converting Voices only
  - Converting Voices and Performances
  - Conversion process rules
  - Loading the Library
- ✤ Appendix
  - Parameters that are converted
  - > Parameters that are not converted

# Ways to Convert

#### Supported file types

All file types are compatible with the FM converter tool. However, the file needs to have convertible data (voices) for the tool to convert it. Files without the convertible data would result in an error during conversion.

#### Most common file types used

- ✤ DXC
  - DXC is a standard FM Voice file format. DXC files may contain Voices originating from DX7 throughPLG series Plugin boards. They have a ". dxc" file extension.
- System Exclusive Dump Files
  - System Exclusive Dump Files contain System Exclusive MIDI data as a binary file. They typically have a ".syx" extension. They should contain the System Exclusive Bulk Dump from the source instrument. Each instrument has its own procedure for performing System Exclusive Bulk Dumps. Please refer to your owner's manual on how to perform a Bulk Dump. Additionally, you will need some way to capture the bulkdump and turn it into a disk file on your Mac or PC. How best to capture Bulk Dumps in your environmentis beyond the scope of this User Guide. Please do an internet search to find the best way for your setup.

# Types of content that are converted.

- ✤ DX7
  - Single Voice export
  - Packed 32 Voice bulk dump.

## DX7s and DX7II

- Single Voice export
- Packed 32 Voice bulk dump.
- Additional Voice Data export
- > Packed 32 Additional Voice Data bulk dump.
- Single Performance export
- > Packed 32 Performance universal bulk dump.
- ✤ TX802
  - Single Voice export
  - Packed 32 Voice bulk dump.
  - Additional Voice Data export
  - > Packed 32 Additional Voice Data bulk dump.
  - Single Performance export
  - > Packed 32 Performance universal bulk dump.
- ✤ TX816
  - Single Voice export
  - > Packed 32 Voice bulk dump.
  - Additional Voice Data export
  - > Packed 32 Additional Voice Data bulk dump.
  - Single Performance export
  - Packed 32 Performance universal bulk dump

# Types of content that are not converted.

- System Setup Parameter
- ✤ Micro Tuning Parameter
- Fractional Key Level Scaling Parameter
- Performances that use Voices stored on a cartridge.

# How to use the tool for file conversion

The Yamaha FM Converter allows Users to use contents from the DX7, DX7II, TX802 and

TX216/816 on your new Montage or MODX.

# STEP1:

Click the "click here to upload file(s) to convert" option located in the center of the tool to add

files to begin the conversion process.

|                                                                                                    | HOME THEATER INSTRUMENT                                                                                                    | S PROAIIDIO DOWNIGADARIES DEAL                                                                                                    | SIGN IN / REGISTER<br>Q 균                                                                                                    |
|----------------------------------------------------------------------------------------------------|----------------------------------------------------------------------------------------------------|----------------------------------------------------------------------------------------------------|----------------------------------------------------------------------------------------------------|
| Make Waves<br>The Yamaha FM Converter allows you to us<br>creative possibilities with thousands of add<br>Please see the User Guide for additional in<br>WARNING: The order of the files is critical<br>guide to avoid unpredictable results. | e contents from the DX7, DX7II, TX802, and TX21<br>itional sounds!<br>formation and how to use the converter. For issues<br>when converting data that includes Performances. | 5/816 on your new Montage or MODX, instantly expanding the<br>, please <u>contact us</u> .<br>It is strongly recommended to adhere to the guidelines in the user | FM CONVERTER USER GUIDE<br>La EN GLISH LA FRENCH<br>SPANISH LA JAPANESE<br>Contact us<br>Eor any questions please contact us |
|                                                                                                    |                                                                                                    | CLICK HERE TO UPLOAD FILE(S) TO CONVERT<br>10 Max Files, 1MB Max Size Per File                                                                                   |                                                                                                    |
| PRODUCTS                                                                                                    | ABOUT US                                                                                                    | SUPPORT CENTER                                                                                                    | DEALERS                                                                                                    |

#### **STEP 2:**

A file picker dialog box will be displayed.

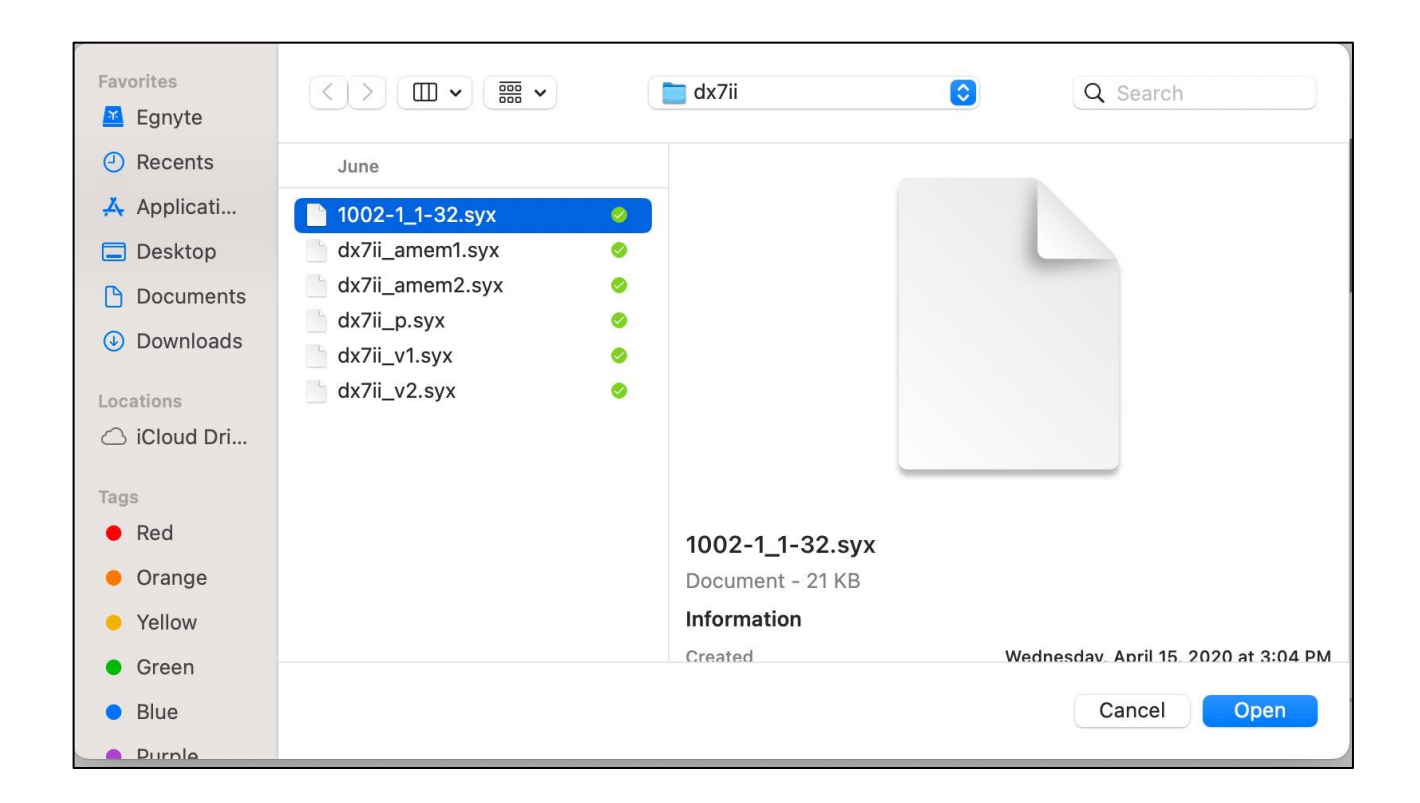

#### **STEP 3:**

Choose the required files for conversion. The files should have convertible data.

Users can expand the file selections and view the data inside the files. Choose the order of data that would appear in converted file. The Users have an option to check and uncheck data based on their preferences.

Users can view the convert button after adding the necessary files to the tool.

|                                                                                                    |                                                                                                    |                                                                                             |                                                                           |                                                                                                    |              |                                                        | SIGN IN / REGIS                                           | STER                                                                                                    |
|----------------------------------------------------------------------------------------------------|----------------------------------------------------------------------------------------------------|---------------------------------------------------------------------------------------------|---------------------------------------------------------------------------|----------------------------------------------------------------------------------------------------|--------------|--------------------------------------------------------|-----------------------------------------------------------|----------------------------------------------------------------------------------------------------|
| <b>EXAMAHA</b><br>Make Waves                                                                                                    | AUDIO & HOME THEATER                                                                                                    | INSTRUMENTS                                                                                 | PRO AUDIO                                                                 | D O W N L O A D A B L E S                                                                                                    | DEALS        |                                                        | ۵                                                         | å                                                                                                    |
| FM CONVE                                                                                                    | RTER                                                                                                    |                                                                                             |                                                                           |                                                                                                    |              |                                                        |                                                           |                                                                                                    |
| The Yamaha FM Converter<br>creative possibilities with th<br>Please see the User Guide<br><b>WARNING:</b> The order of th<br>guide to avoid unpredictabl | allows you to use contents from the DX7, I<br>lousands of additional sounds!<br>for additional information and how to use t<br>e files is critical when converting data that<br>le results. | DX7II, TX802, and TX216/81<br>he converter. For issues, ple<br>includes Performances. It is | 6 on your new Montage<br>ease <u>contact us</u> .<br>strongly recommended | or MODX, instantly expanding the to adhere to the guidelines in the guidelines in th | ne<br>e user | FM CONVERT<br>La ENGLI<br>SPAN<br>GERM<br>For any ques | ER USER GUIDE<br>ISH 📩 FRENCH<br>ISH 📩 JAPANE<br>AN<br>AN | SE                                                                                                    |
| > 1002-1_1-32.syx                                                                                                    | (21.4 KB)                                                                                                    |                                                                                             |                                                                           |                                                                                                    | -            | ADD MORE                                               | REMOVE ALL 🛱                                              | tion and the second second sec |
| )                                                                                                    |                                                                                                    | C O N V E R                                                                                 | T & DOWNLOAD                                                              | SELECTED FILE(S)                                                                                                    |              |                                                        |                                                           |                                                                                                    |
| P R O D U C T S<br>Audio & Home Theater                                                                                                    | A B O<br>About                                                                                                    | UT US                                                                                       |                                                                           | SUPPORT CENTER<br>Accessibility                                                                                                    |              | D E A L E R S<br>Find a Dealer                         |                                                           |                                                                                                    |

The order of the files is critical when converting data that includes Performances. It is strongly recommended to adhere to the conversion process guidelines mentioned in the User guide to avoid unpredictable results.

|                                                                                                    |                                                                                                    |                                                                                                    |                                   | SIGN IN / REGISTER      |
|----------------------------------------------------------------------------------------------------|----------------------------------------------------------------------------------------------------|----------------------------------------------------------------------------------------------------|-----------------------------------|-------------------------|
| <b>YAMAHA</b><br>Make Waves                                                                                                    | AUDIO & HOME THEATEI                                                                                                    | R INSTRUMENTS PRO AUDIO                                                                                                    | D O W N L O A D A B L E S D E A L | ٹڑ ک                    |
| The Yamaha FM Converter allo<br>creative possibilities with thou<br>Please see the User Guide for<br>WARNING: The order of the fil<br>guide to avoid unpredictable re | ows you to use contents from the D)<br>sands of additional sounds!<br>additional information and how to u<br>les is critical when converting data to<br>esults. | 17, DX7II, TX802, and TX216/816 on your new Montage<br>se the converter. For issues, please <u>contact us</u> .<br>nat includes Performances. It is strongly recommended | or MODX, instantly expanding the  | FM CONVERTER USER GUIDE |
| CHECK/UNCHECK AL                                                                                                    | LL SELECTIONS                                                                                                    |                                                                                                    |                                   | ADD MORE REMOVE ALL 🗃   |
| 1002-1_1-32.syx (2                                                                                                    | 1.4 KB)                                                                                                    |                                                                                                    |                                   | <b>m</b>                |
| Brass 1                                                                                                    |                                                                                                    | Strings 4                                                                                                    | <b>E</b> .                        | Organ 5                 |
| Brass 2                                                                                                    |                                                                                                    | Strings 5                                                                                                    | P.                                | Organ 1                 |
| Brass 3                                                                                                    |                                                                                                    | Strings 6                                                                                                    | P:                                | Organ 2                 |
| Brass 4                                                                                                    |                                                                                                    | Chorus 1                                                                                                    | P.                                | Organ 3                 |
| Brass 5                                                                                                    |                                                                                                    | Chorus 2                                                                                                    | ✓ H                               | orn 1                   |
| Brass 6                                                                                                    |                                                                                                    | Chorus 3                                                                                                    | L H                               | orn 2                   |
| L                                                                                                    |                                                                                                    |                                                                                                    |                                   | <b>A</b>                |
|                                                                                                    |                                                                                                    | CONVERT & DOWNLOAD                                                                                                    | SELECTED FILE(S)                  |                         |

Use the toggle option at the top to check/uncheck all the data files simultaneously.

| SIGN IN / REGISTER                                                          | SI                                                                                                    |                               |                                                                       |                                                                      |                                                                                             |                                                                         |                                                          |                                                                                           |                                                                                                    |
|-----------------------------------------------------------------------------|----------------------------------------------------------------------------------------------------|-------------------------------|-----------------------------------------------------------------------|----------------------------------------------------------------------|---------------------------------------------------------------------------------------------|-------------------------------------------------------------------------|----------------------------------------------------------|-------------------------------------------------------------------------------------------|----------------------------------------------------------------------------------------------------|
| ڭ ک                                                                         |                                                                                                    | DEALS                         | D O W N L O A D A B L E S                                             | PRO AUDIO                                                            | INSTRUMENTS                                                                                 | THEATER                                                                 | HOME                                                     | AUDIO &                                                                                   | XAMAHA<br>Make Waves                                                                                                    |
| RUSERGUIDE<br>SH 📩 FRENCH<br>SH 📩 JAPANESE<br>NN<br>Niconsplease contact us | FM CONVERTER USE<br><sup>4</sup> EN GLISH<br><sup>4</sup> SPANISH<br><sup>4</sup> GERMAN<br>For any questions t | user                          | or MODX, instantly expanding th<br>to adhere to the guidelines in the | on your new Montage<br>se <u>contact us</u> .<br>trongly recommended | (711, TX802, and TX216/816<br>a converter. For issues, plea<br>cludes Performances. It is : | s from the DX7, D)<br>nds!<br>and how to use the<br>erting data that in | se contents<br>ditional sour<br>formation a<br>when conv | allows you to us<br>ousands of add<br>or additional in<br>files is critical<br>a results. | The Yamaha FM Converter a<br>creative possibilities with the<br>Please see the User Guide for<br><b>WARNING:</b> The order of the<br>guide to avoid unpredictable |
| REMOVE ALL 🗑                                                                | ADD MORE RE                                                                                                    |                               |                                                                       |                                                                      |                                                                                             |                                                                         | s                                                        | ALL SELECTION                                                                             | CHECK/UNCHECK                                                                                                    |
| 1                                                                           |                                                                                                    |                               |                                                                       |                                                                      |                                                                                             |                                                                         |                                                          | (21.4 KB)                                                                                 | ✓ 1002-1_1-32.syx                                                                                                    |
|                                                                             |                                                                                                    | E.Organ 5                     |                                                                       |                                                                      | Strings 4                                                                                   |                                                                         |                                                          |                                                                                           | Brass 1                                                                                                    |
|                                                                             |                                                                                                    | P.Organ 1                     |                                                                       |                                                                      | Strings 5                                                                                   |                                                                         |                                                          |                                                                                           | Brass 2                                                                                                    |
|                                                                             |                                                                                                    | P.Organ 2                     |                                                                       |                                                                      | Strings 6                                                                                   |                                                                         |                                                          |                                                                                           | Brass 3                                                                                                    |
|                                                                             |                                                                                                    | P.Organ 3                     |                                                                       |                                                                      | Chorus 1                                                                                    |                                                                         |                                                          |                                                                                           | Brass 4                                                                                                    |
|                                                                             |                                                                                                    | Horn 1                        |                                                                       |                                                                      | Chorus 2                                                                                    |                                                                         |                                                          |                                                                                           | Brass 5                                                                                                    |
|                                                                             |                                                                                                    | Horn 2                        |                                                                       |                                                                      | Chorus 3                                                                                    |                                                                         |                                                          |                                                                                           | Brass 6                                                                                                    |
|                                                                             |                                                                                                    | P.Organ 3<br>Horn 1<br>Horn 2 | SELECTED FILE( <u>S)</u>                                              | & DOWNLOAD                                                           | C ON VER                                                                                    |                                                                         |                                                          |                                                                                           | <ul> <li>✔ Brass 4</li> <li>✔ Brass 5</li> <li>✔ Brass 6</li> </ul>                                                                                               |

| 0                                                                                                    |                                                                                                    |                                                                                 | SIGN IN / REGISTER                                                                                                 |
|----------------------------------------------------------------------------------------------------|----------------------------------------------------------------------------------------------------|---------------------------------------------------------------------------------|----------------------------------------------------------------------------------------------------|
| WAMAHA<br>Make Waves                                                                                                    | ER INSTRUMENTS PROAUDIO                                                                                                    | DOWNLOADABLES DEALS                                                             | ۴ D                                                                                                    |
| The Yamaha FM Converter allows you to use contents from the<br>reative possibilities with thousands of additional sounds!<br>Please see the User Guide for additional information and how t<br><b>WARNING:</b> The order of the files is critical when converting da<br>guide to avoid unpredictable results. | DX7, DX7II, TX802, and TX216/816 on your new Montage<br>o use the converter. For issues, please <u>contact us</u> .<br>a that includes Performances. It is strongly recommended | e or MODX, instantly expanding the<br>i to adhere to the guidelines in the user | FM CONVERTER USER GUIDE<br>ENGLISH   FRENCH<br>SPANISH   JAPANESE<br>GERMAN<br>For any questions please contact us |
| CHECK/UNCHECK ALL SELECTIONS                                                                                                    |                                                                                                    | A D                                                                             | D MORE REMOVE ALL 🗐                                                                                                |
| ✓ 1002-1_1-32.syx (21.4 KB)                                                                                                    |                                                                                                    |                                                                                 |                                                                                                    |
| Brass 1                                                                                                    | Strings 4                                                                                                    | E.Organ 5                                                                       |                                                                                                    |
| Brass 2                                                                                                    | Strings 5                                                                                                    | P.Organ 1                                                                       |                                                                                                    |
| Brass 3                                                                                                    | Strings 6                                                                                                    | P.Organ 2                                                                       |                                                                                                    |
| Brass 4                                                                                                    | Chorus 1                                                                                                    | P.Organ 3                                                                       |                                                                                                    |
| Brass 5                                                                                                    | Chorus 2                                                                                                    | Horn 1                                                                          |                                                                                                    |
| Brass 6                                                                                                    | Chorus 3                                                                                                    | Horn 2                                                                          |                                                                                                    |
| *****                                                                                                    |                                                                                                    |                                                                                 | <b>R</b>                                                                                                    |
|                                                                                                    | CONVERT & DOWNLOAD                                                                                                    | SELECTED FILE(S)                                                                | •                                                                                                    |

# **STEP 4:**

Use the "Add More" button to add additional files to the tool.

| FM GUNVERIEK                                                                                                    |                         |
|----------------------------------------------------------------------------------------------------|-------------------------|
| The Yamaha FM Converter allows you to use contents from the DX7, DX7II, TX802, and TX216/816 on your new Montage or MODX, instantly expanding the<br>creative possibilities with thousands of additional sounds!<br>Please see the User Guide for additional information and how to use the converter. For issues, please <u>contact us</u> .<br><b>WARNING:</b> The order of the files is critical when converting data that includes Performances. It is strongly recommended to adhere to the guidelines in the user<br>guide to avoid unpredictable results. | FM CONVERTER USER GUIDE |
| CHECK/UNCHECK ALL SELECTIONS                                                                                                    | ADD MORE REMOVE ALL 🗊   |
| > 1002-1_1-32.syx (21.4 KB)                                                                                                    | Ŵ                       |
| > dx7ii_v2.syx (4.1 KB)                                                                                                    | Û                       |
| CONVERT & DOWNLOAD SELECTED FILE(S)                                                                                                    | 0                       |

Use the trash icon at the end of the file to remove an individual file or the "Remove all" button to remove all the files from the tool.

| 0                                                                                                    |                                                                                                    |                                      |                |                                                                       | SIGN IN / REGISTER                                                      |       |
|----------------------------------------------------------------------------------------------------|----------------------------------------------------------------------------------------------------|--------------------------------------|----------------|-----------------------------------------------------------------------|-------------------------------------------------------------------------|-------|
| WARAHA<br>Make Waves                                                                                                    | INSTRUMENTS PRO AUD                                                                                                    | IO DOWNLOADABLES                     | DEALS          |                                                                       | σ jä                                                                    | 1     |
| The Yamaha FM Converter allows you to use contents from the DX7, I<br>creative possibilities with thousands of additional sounds!<br>Please see the User Guide for additional information and how to use t<br><b>WARNING</b> : The order of the files is critical when converting data that is<br>guide to avoid unpredictable results. | XX7II, TX802, and TX216/816 on your new Mo<br>ne converter. For issues, please <u>contact us</u> .<br>ncludes Performances. It is strongly recomme | ntage or MODX, instantly expanding t | the<br>ne user | FM CONVERTER<br>L ENGLIS<br>FN SPANIS<br>E GERMAN<br>For any question | USER GUIDE<br>H 📩 FRENCH<br>H 📩 JAPANESE<br>I<br>Ins. please contact us |       |
| CHECK/UNCHECK ALL SELECTIONS                                                                                                    |                                                                                                    |                                      | A              | ADD MORE                                                              | REMOVE ALL 🗊                                                            |       |
| > 1002-1_1-32.syx (21.4 KB)                                                                                                    |                                                                                                    |                                      |                |                                                                       | <b>m</b>                                                                |       |
| > dx7ii_v2.syx (4.1 KB)                                                                                                    |                                                                                                    |                                      |                |                                                                       | some_image_file_na                                                      | me.jp |
| *                                                                                                    | CONVERT & DOWNLO                                                                                                    | )AD SELECTED FILE(S)                 |                |                                                                       |                                                                         | ·*    |
| PRODUCTS ABO                                                                                                    | u <u>t</u> us                                                                                                    | SUPPORT_CENTER                       |                | DEALERS                                                               | 6                                                                       |       |

# **STEP 5:**

When the User is ready for the conversion procedure to start, click the 'Convert & Download selected file(s)' option.

When the conversion is successful, a message indicating the download was successful will be displayed.

|                                                                                                    | SIGN IN / REGISTER                                                                                                 |
|----------------------------------------------------------------------------------------------------|----------------------------------------------------------------------------------------------------|
| WAMAHA<br>Make Waves Audio & Home Theater Instruments pro Audio Downloadables deals                                                                                                    | ά Ď                                                                                                    |
| The Yamaha FM Converter allows you to use contents from the DX7, DX78, TX802; and TX218/816 on your new Montage or MODX, instantly expanding the creative possibilities with thousands of additional information and how to use the converter. For issues, please contact us, WARNING: The order of the files is critical when converting data that includes Perguide to avoid unpredictable results. YOUR FILES HAVE BEEN CONVERTED AND DOWNLOADED SUCCESSFULLY O k | FM CONVERTER USER GUIDE<br>ENGLISH E FRENCH<br>SPANISH A JAPANESE<br>GERMAN<br>For any questions please contact us |
| CLICK HERE TO UPLOAD FILE(S) TO CONVERT<br>10 Max Files, 1MB Max Size Per File                                                                                                    |                                                                                                    |
|                                                                                                    |                                                                                                    |
|                                                                                                    |                                                                                                    |

## Possible errors messages:

1. File extensions of any kind are acceptable, but convertible data must be included.

| YAMAHA                                                                                                    | SIGN IN / REGISTER<br>Q जि                                                                                           |
|----------------------------------------------------------------------------------------------------|----------------------------------------------------------------------------------------------------|
| Make Waves<br>Waves<br>Wave | FM CONVERTER USER GUIDE<br>L ENGLISH L FRENCH<br>SPANISH L JAPANESE<br>GERMAN<br>For any questions please contact us |
| CHECK/UNCHECK ALL SELECTIONS                                                                                                    | ADD MORE REMOVE ALL 🗑                                                                                                |
| ajax_dx7ii2x7.php (2 KB)<br>There was a problem with this file. It cannot be converted.                                                                                                    | <b>m</b>                                                                                                    |
| dx7ii_amem2.syx (1.1 KB)<br>There was a problem with this file. It cannot be converted.                                                                                                    | <b>a</b>                                                                                                    |
| CONVERT & DOWNLOAD SELECTED FILE(S)                                                                                                    | Ĵ                                                                                                    |

2. Atleast one voice data file must be selected for conversion process.

|                                                                                                    |                                                                                                    |                                                                                                    |         | SIGN IN / REGISTER                                                                  |
|----------------------------------------------------------------------------------------------------|----------------------------------------------------------------------------------------------------|----------------------------------------------------------------------------------------------------|---------|-------------------------------------------------------------------------------------|
| Make Waves<br>Make Waves<br>The Yamaha FM Converter allows you to use or<br>creative possibilities with thousands of addition<br>Please see the User Guide for additional inform<br>WARNING: The order of the Ilies is critical whe<br>guide to avoid unpredictable results. | DIME THEATER INSTRUMENTS<br>onlents from the DX7, DX7II, TX802, and TX216/81<br>al sounds!<br>ation and how to use the converter. For issues, pli<br>in converting data that includes Performances. It is | P R O A U D I O D O W N L O A D A B L E S<br>6 on your new Montage or MODX, instantly expanding the<br>ease contact us:<br>atrongly recommended to adhere to the guidelines in the U | DEALS   | Q 🕁<br>NOLISH 📥 FRENCH<br>PANISH 📥 JAPANESE<br>ERMAN<br>CRIMINIONS DISING CONTRCLUS |
| CHECK/UNCHECK ALL SELECTIONS                                                                                                    | ERI                                                                                                    | ROR: PLEASE CHECK AT LEAST ONE CHECKBOX                                                                                                    |         |                                                                                     |
| dx7ii,amen2.syx (1.1 KB)<br>There was a problem with this life. It cann                                                                                                    | of be converted.                                                                                                    |                                                                                                    |         |                                                                                     |
|                                                                                                    |                                                                                                    | T & DOWNLOAD SELECTED FILE(S)                                                                                                    |         |                                                                                     |
| PRODUCTS                                                                                                    | ABOUT US                                                                                                    | SUPPORT CENTER                                                                                                    | DEALERS |                                                                                     |

3. Errors would occur if more than 10 files were added to the tool.

| <b>YAMAHA</b><br>Make Waves                               | AUDIO & HOME THEATER | I N S T R U M E N T S | PRO AUDIO | D O W N L O A D A B L E S | DEALS | Q | Å |
|-----------------------------------------------------------|----------------------|-----------------------|-----------|---------------------------|-------|---|---|
|                                                           | •                    |                       |           |                           |       |   |   |
| > dx7ii_v2.syx (4.1 KB)                                   |                      |                       |           |                           |       |   | Ŵ |
| > 1002-1_1-32.syx (21.4                                   | ŧ КВ)                |                       |           |                           |       |   | 1 |
| > 1002-1_1-32.syx (21.4                                   | <b>і</b> КВ)         |                       |           |                           |       |   |   |
| > dx7ii_v2.syx (4.1 KB)                                   |                      |                       |           |                           |       |   |   |
| > 1002-1_1-32.syx (21.4                                   | ŧ КВ)                |                       |           |                           |       |   | Ŵ |
| > dx7ii_v2.syx (4.1 KB)                                   |                      |                       |           |                           |       |   | Ŵ |
| dx7ii_v2.syx <b>(4.1 KB)</b><br>You can not upload any mo | re files.            |                       |           |                           |       |   | 1 |
| 1002-1_1-32.syx (21.4 KB<br>You can not upload any mo     | )<br>re files.       |                       |           |                           |       |   |   |

4. Errors would occur if each file exceeded the maximum size of 1MB.

| <b>EXAMAHA</b><br><u>Make Waves</u> audio & home theater instruments pro audio downloadables deals                                                                                                    | SIGN IN / REGISTER<br>Q ेन्द्र                                                                                            |
|----------------------------------------------------------------------------------------------------|----------------------------------------------------------------------------------------------------|
| The Yamaha FM Converter allows you to use contents from the DX7, DX7II, TX802, and TX216/816 on your new Montage or MODX, instantly expanding the creative possibilities with thousands of additional sounds!<br>Please see the User Guide for additional information and how to use the converter. For issues, please <u>contact us</u> .<br>WARNING: The order of the files is critical when converting data that includes Performances. It is strongly recommended to adhere to the guidelines in the user guide to avoid unpredictable results. | FM CONVERTER USER GUIDE<br>C EN GLISH C FRENCH<br>S PANISH C JAPANESE<br>G ER MAN<br>For any questions, please contact us |
| File is too big (1.86MiB). Max filesize: 1MiB.                                                                                                    | ADD MORE REMOVE ALL                                                                                                    |
| CONVERT & DOWNLOAD SELECTED FILE(S)                                                                                                    | Û                                                                                                    |

# Questions and issues

For questions regarding the FM converter tool and issues, Users can fill out the 'Contact Us' form to reach out for the necessary support.

| <b>YAMAHA</b><br>Make Waves                            | AUDIO & HOME THEATER INSTRUME                                    | TS PROAUDIO DOWNLOADABLES DEALS | ۾ ک |
|--------------------------------------------------------|------------------------------------------------------------------|---------------------------------|-----|
| HOW CAN WE HELP?<br>Get support on the FM Converter of | directly from Yamaha by submitting this request.                 | FM CONVERTER USER GUIDE         |     |
| FIRST AND LAST NAME *                                  |                                                                  |                                 |     |
| EMAIL -                                                |                                                                  |                                 |     |
| MESSAGE •<br>Enter 500 Character Limit Mess            | age                                                              |                                 |     |
| This site is protected by reCAPTCHA                    | and the Gongle Drivery and Terms of Service apply                |                                 |     |
| SUBMIT QUESTION                                        | anu ne Guogle <u>Frivasy</u> an <u>u temis of Service</u> apply. |                                 | A   |

User manuals are available in various languages for your convenience. – English, Japanese, German, French and Spanish.

# **Converting Voices only**

- Add a single Voice single or a set of Voices.
- Select which Voices to convert.

## **Converting Voices and Performances**

- Add Packed 32 Voice bulk dump for Voices 1-32
  - Add Additional Voice data export for Voices 1-32 (optional, but recommended for maximum quality)
- Add Packed 32 Voice bulk dump for Voices 33-64
  - Add Additional Voice data export for Voices 33-64 (optional, but recommended for maximum quality)
- Add Packed 32 Performance bulk dump for DX7II, 1-64 for TX802/TX816
- Select which Voices and/or Performances to convert.
- Press Convert

#### Conversion process rules

- Voices
  - The converter will assume the first Voice encountered is Voice #1, the second Voice encountered is Voice#2, etc.
  - If you are not converting Performance or Additional Voice Data, the order does not matter.
- Performances
  - > The converter will assume the first Performance encountered is Performance #1.
- Additional Voice Data
  - > The converter will apply the first Additional Voice data to the first Voice uploaded.
  - You must upload the associated Additional Voice data in the same ordering as the Voices they apply to.

WARNING: If your conversion includes Performances, you must upload Voice and Performance data in the order above for the resulting Montage Library to sound like the source because Performances only contain numbered references to the Voices that are used in the Performance.

#### Ex. 1: Performance 1 refers to Voice #1 and Voice #33

If you upload a Voice set with "Horn" as the first Voice, then another Voice set with "Violin" as the first Voice, thePerformance will refer to "Horn" as the first part and "Violin" as the second part.

If you upload a Voice set with "Violin" as the first Voice, then another Voice set with "Horn" as the first Voice, thePerformance will refer to the "Violin" as the first part and "Horn" as the second part.

## Ex. 2: Performance 2 "Piano-Violin" uses Voice #1 and Voice #2

If you upload a Voice with "Piano" as the first Voice, then "Violin" as the second Voice, the resulting Performancewill be called "Piano-Violin" that uses the "Piano" and "Violin" Voices.

If you upload a completely unrelated Voice such as "Drums" as the first Voice and "Bells" as the second Voice, theresulting Performance will be called "Piano-Violin" that uses the "Drums" and "Bells" Voices.

# Loading the Library

Please refer to your Montage Owner's Manual for instructions on how to load the converted library.

# Appendix

## Parameters that are converted

- Voices
  - Voice Name
  - ► EG Rate 1-4
  - ► EG Level 1-4
  - > Break Point
  - Left/Right Depth
  - Left/Right Curve
  - Rate Scaling
  - Modulation Sensitivity
  - > Touch Sensitivity
  - > Total Level
  - Frequency Mode
  - Frequency Coarse
  - > Detune
  - > PEG Rate 1-4
  - > PEG Level 1-4
  - Algorithm Selector
  - Feedback Level
  - > Osc. Sync.
  - > LFO Speed
  - > LFO Delay Time
  - Pitch Modulation Depth
  - > Amplitude Modulation Depth
  - LFO Key Sync
  - > LFO Wave
  - LFO Pitch Modulation Sense
  - > Transpose
- ✤ Additional Voice Parameter

- > OP 1-6 Amplitude Modulation Sensitivity
- > Pitch EG Range (8oct, 4oct, 1oct, 1/2oct)
- > Pitch EG by Velocity Switch Off/On
- Poly/Mono
- Pitch Bend Range
- Random Pitch Depth
- > Portamento Mode Retain/Follow/Fingered/Fulltime
- Portamento Time
- > Unison Off/On
- Unison Detune Depth
- Performances
  - > DX7s/DX7II
    - Single
    - Split Point
    - Note Shift Range for Single, Dual, Split (A)
    - Note Shift Range for Split (B)
    - Total Volume
    - Pitch EG Rate 1-4
    - Pitch EG Level 1-4
    - Performance Name
  - ≻ TX802
    - Voice Number
    - Detune
    - Note Limit Low
    - Note Limit High
    - Performance Name
  - > TX816
    - Performances are not supported.

## Parameters that are not converted

- Voices
  - > Operator Enable 1-6
  - Operator Select 1-6
- Additional Voice Parameter
  - > OP 1-6 Scaling Mode Normal/Fractional
  - > LFO Key Trigger (delay) single/multi

- > Pitch Bend Step
- > Pitch Bend Mode Normal/Low/High/Key On
- Portamento Step
- > Modulation Wheel Pitch Modulation Range
- > Modulation Wheel Amplitude Modulation Range
- Modulation Wheel EG Bias Range
- Foot Control 1 Pitch Modulation Range
- Foot Control 1 Amplitude Modulation Range
- Foot Control 1 EG Bias Range
- Foot Control 1 Volume Range
- > Breath Control Pitch Modulation Range
- > Breath Control Amplitude Modulation Range
- > Breath Control EG Bias Range
- Breath Control Pitch Bias Range
- > After Touch Pitch Modulation Range
- > After Touch Amplitude Modulation Range
- > After Touch EG Bias Range
- > After Touch Pitch Bias Range
- > Pitch EG Rate Scaling Depth
- Foot Control 2 Pitch Modulation Range
- Foot Control 2 Amplitude Modulation Range
- Foot Control 2 EG Bias Range
- Foot Control 2 Volume Range
- > MIDI In Control Pitch Modulation Range
- > MIDI In Control Amplitude Modulation Range
- > MIDI In Control EG Bias Range
- > MIDI In Control Volume Range
- Foot Control 1 Use as CS1 Switch Off/On
- Performances
  - > DX7s/DX7II
    - Micro Tuning Table Select
    - Micro Tuning Key
    - Micro Tuning Switch
    - Dual Detune Depth
    - EG Forced Damp Switch
    - Sustain Foot Switch

- Foot Switch Assign
- Foot Switch
- Soft Pedal Range
- Volume Balance
- Continuous Slider 1-2
- Continuous Slider Assign Switch
- Pan Mode
- Pan Control Range
- Pan Control Assign
- ≻ TX802
  - Voice Channel Offset
  - MIDI Receive Channel
  - Output Volume
  - Output Assign
  - Note Shift
  - EG Forced Damp
  - Key Assign Group
  - Micro Tuning Table
- > TX816
  - Voice A Poly/Mono
  - Voice A Pitch Bend Step
  - Voice A Pitch Bend Range
  - Voice A Portamento Time
  - Voice A Portamento Mode
  - Voice A Portamento/Glissando
  - Voice A Modulation Wheel Assign
  - Voice A Modulation Wheel Sensitivity
  - Voice A Foot Controller Assign
  - Voice A Foot Controller Sensitivity
  - Voice A After Touch Assign
  - Voice A After Touch Sensitivity
  - Voice A Breath Controller Assign
  - Voice A Breath Controller Sensitivity
  - Voice A Attenuation
  - Voice B Poly/Mono
  - Voice B Pitch Bend Step

- Voice B Pitch Bend Range
- Voice B Portamento Time
- Voice B Portamento Mode
- Voice B Portamento/Glissando
- Voice B Modulation Wheel Assign
- Voice B Modulation Wheel Sensitivity
- Voice B Foot Controller Assign
- Voice B Foot Controller Sensitivity
- Voice B After Touch Assign
- Voice B After Touch Sensitivity
- Voice B Breath Controller Assign
- Voice B Breath Controller Sensitivity
- Voice B Attenuation
- Voice Memory Select
- Key Assign Mode
- Performance Name